# **iUNFI**.

## Guide de commande hors ligne

#### Saisir des commandes hors ligne

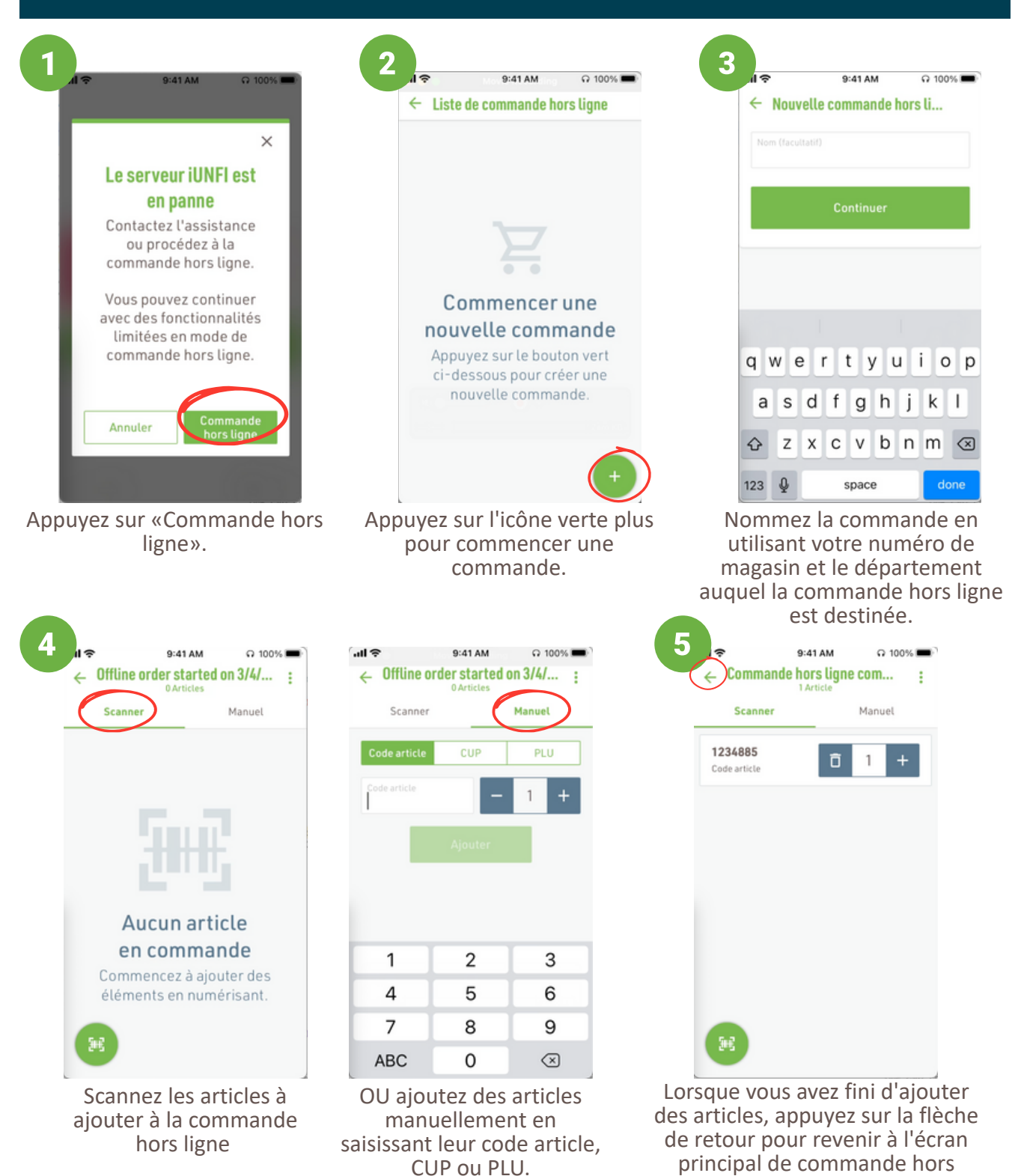

ligne.

## **iUNFI**.

### Guide de commande hors ligne

#### Résolution des commandes hors ligne

Une fois que vous avez réussi à vous connecter au Wi-Fi ou à un point d'accès, connectez-vous comme d'habitude.

|                                                                    | Choisir un compte                                                                                                    |  |
|--------------------------------------------------------------------|----------------------------------------------------------------------------------------------------|--|
| (1)<br>(1)<br>(1)<br>(1)<br>(1)<br>(1)<br>(1)<br>(1)<br>(1)<br>(1) | ous avez 1 commande hors ligne<br>ans la liste.<br>ous serez redirigé vers la page 'Liste<br>e commandes hors ligne' une fois le<br>léchargement du catalogue réussi |  |
| Q Rec                                                              | hercher mes comptes                                                                                                    |  |
| *******<br>Compte #9<br>DC #1• Roc                                 | **** TEST *********<br>9999 • 18 commandes en attente<br>klin CA DC                                                                                                  |  |
| Dernière mi                                                        | se à jour 3/13/25 à 1:37 PM                                                                                                    |  |
| Compte #5<br>DC #19• Pr                                            | 4128<br>escott WI DC                                                                                                    |  |
| *E&BCC<br>Compte #8<br>DC #5• Atla                                 | DFFEE ROASTERS<br>2054<br>Inta GA DC                                                                                                    |  |
| *L&B D(<br>Compte #7                                               | DWNTOWN MPLS SF                                                                                                    |  |

Vous recevrez une notification concernant votre commande hors ligne. Sélectionnez votre magasin comme vous le feriez normalement.

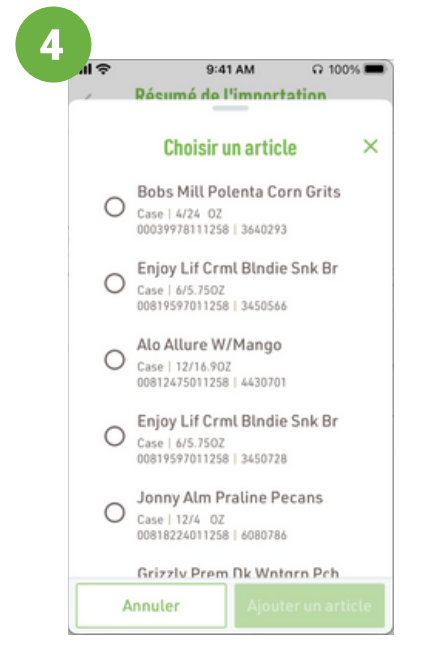

Sélectionnez l'élément approprié et appuyez sur « Ajouter un élément ».

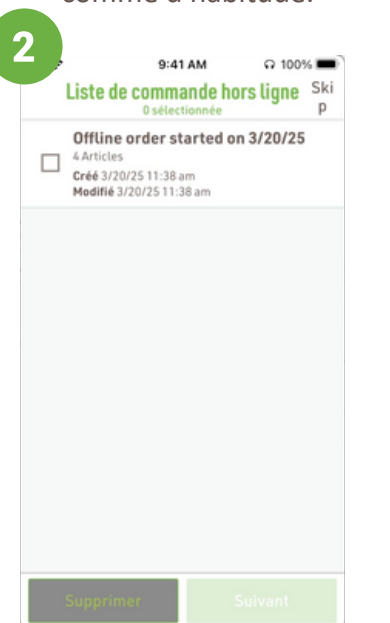

Vous serez invité à importer la commande hors ligne. Sélectionnez la commande et appuyez sur « Suivant ».

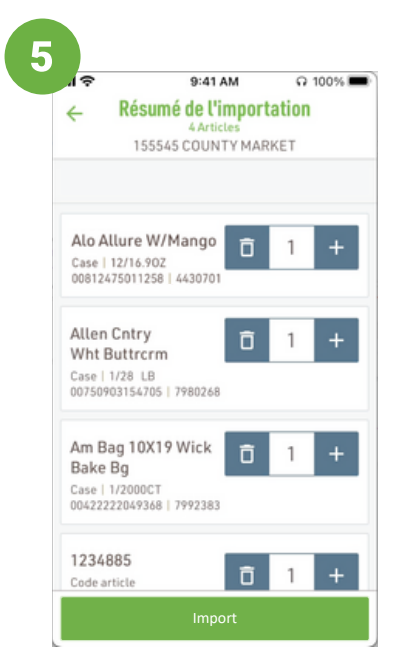

L'écran récapitulatif des importations s'affiche à nouveau. Lorsqu'il n'y a plus d'alertes, **appuyez sur «** Importer ».

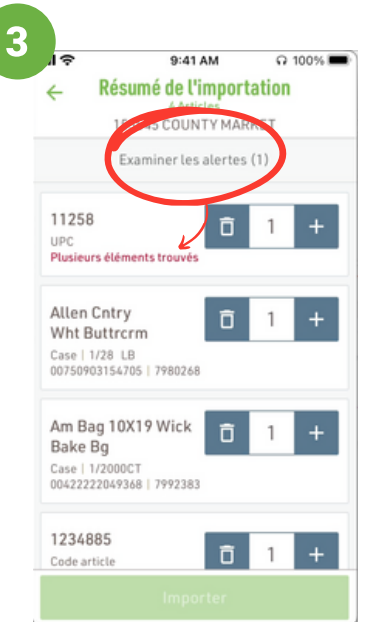

S'il y a des alertes à examiner, sélectionnez l'article concerné par l'alerte.

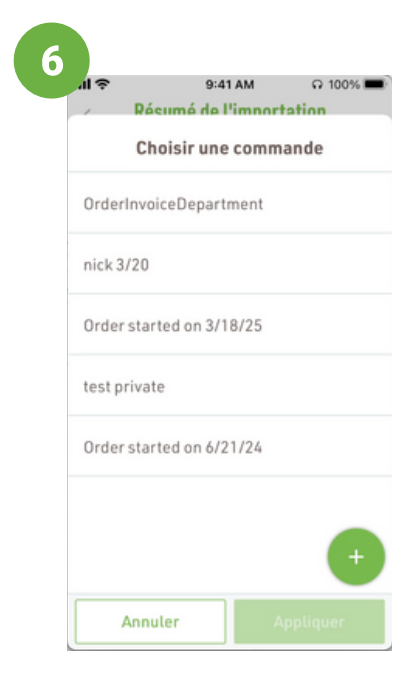

Sélectionnez l'ordre dans lequel vous souhaitez importer la liste ou créez-en un nouveau. Puis, touchez « Appliquer ».

2

## **iUNFI** Offline Ordering Guide

### Résolution des commandes hors ligne

| 7 | I� 9:41 AM Ω 100% ■                                                                      | 8.*                                   |
|---|------------------------------------------------------------------------------------------|---------------------------------------|
|   | ×<br><b>importation réussie</b><br>Nous avons importé 4<br>articles dans la<br>commande. | Nous<br>comm<br>6/21<br>South<br>hors |
|   | ОК                                                                                       | Pa                                    |

L'alerte Importation réussie s'affiche. Tapez sur OK.

|                    | 155545 COUNTY MARKET                                                                                          |  |
|--------------------|----------------------------------------------------------------------------------------------------|--|
| Nou<br>com<br>6/21 | s avons importé avec succès vos<br>mandes hors ligne vers Order started on<br>/24                             |  |
| Soul<br>hors       | aitez-vous supprimer les commandes<br>ligne importées ci-dessous?                                             |  |
| ~                  | Tout sélectionner/<br>désélectionner                                                                          |  |
| ~                  | El pedido sin conexión comenzó e<br>3/20/25<br>1 Article<br>Créé 3/20/25 12:13 pm<br>Modifié 3/20/25 12:13 pm |  |
|                    |                                                                                                    |  |
|                    |                                                                                                    |  |

Si cet écran s'affiche, supprimez la commande hors ligne.

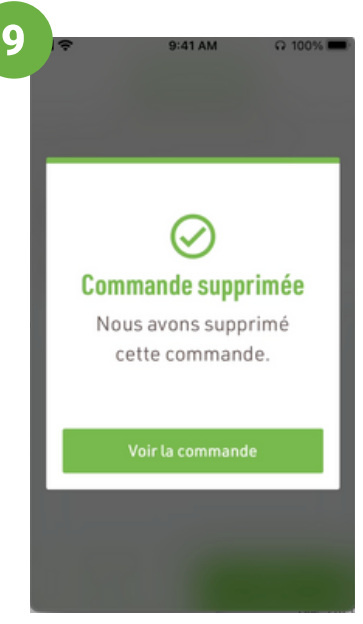

Vous serez averti que la commande hors ligne a été supprimée. **Tapez sur « Voir la commande »** et suivez les étapes normales pour soumettre une commande.